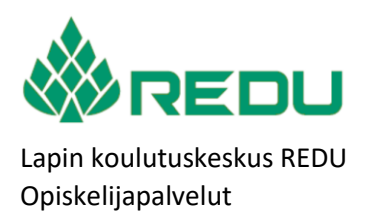

| Ohje     | 1 (4)     |
|----------|-----------|
| 2.1.2024 | Versio: 1 |

Oppisopimusopiskeljian opintososiaalisten etujen hakeminen

## Opintososiaalisten etujen hakeminen Studentan opiskelijaliittymän kautta

1. Kirjaudu Studentan opiskelijaliittymään.

Liittymän kirjautumisosoitteen löydät REDUn verkkosivulta osoitteesta www.redu.fi/studenta

2. Tarkista ensimmäisenä, ett pankkiyhteystietosi (tilinumerosi) on Studentalla perustiedoissasi oikein

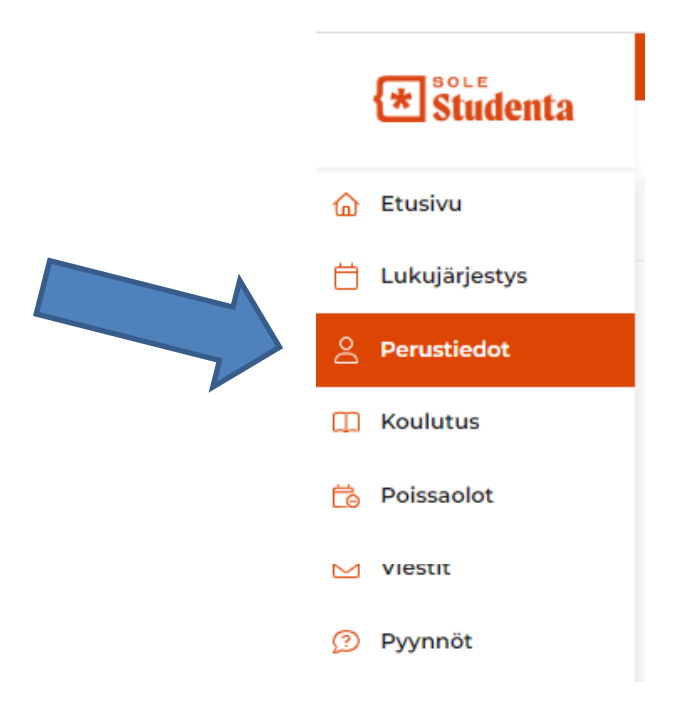

| <ul> <li>Yhteystiedot</li> </ul>  |          |  |   |                      |           |  |  |
|-----------------------------------|----------|--|---|----------------------|-----------|--|--|
| Lähiosoite *                      | -XXX     |  |   | Lähiosoite (jatk.)   |           |  |  |
| Postinumero *                     | 96100suo |  |   | Postitoimipaikka *   | ROVANIEMI |  |  |
| Maa *                             | Suomi    |  | ~ | Puhelinnumero        |           |  |  |
| Email *                           |          |  |   | Varasähköpostiosoite |           |  |  |
| Pankki (BIC)                      |          |  |   | Tilinumero (IBAN)    |           |  |  |
| ICE-henkilön nimi ja yhteystiedot |          |  |   |                      |           |  |  |

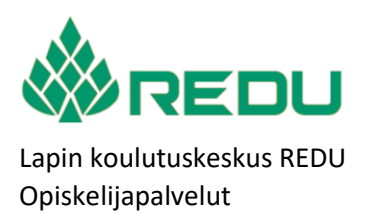

3. Seuraavaksi hae sinulle kuuluvia opintososiaalisia etuuksia.

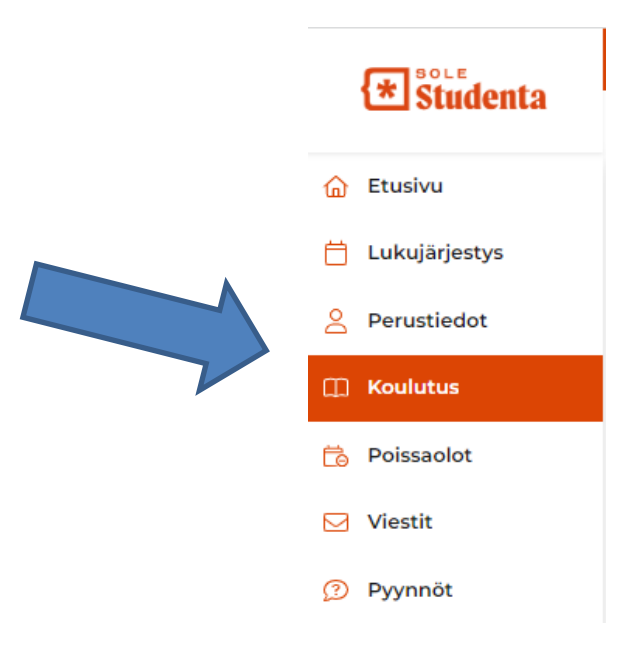

4. Tarkista ensin koulutustietosi

| 📩 Valitsa koulutus         |                                               |
|----------------------------|-----------------------------------------------|
| Valitse Koulutus           |                                               |
| Koulutusnimi               | Opiskeluaika                                  |
| Rakennusalan perustutkinto | 01.08.2023 - 30.06.2026                       |
| Vastuukouluttaja           | Koulutustyyppi                                |
|                            | Ammatillinen perustutkinto osaamisperusteinen |

5. Valitse opintososiaaliset etuudet välilehti ja paina lisää

🔒 Lisää

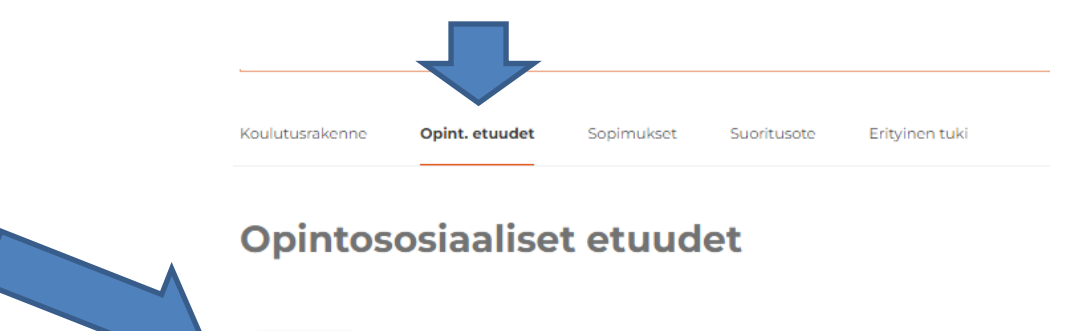

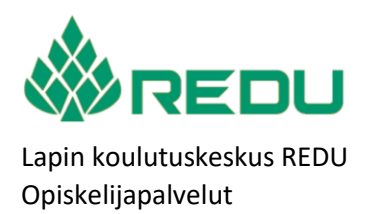

3 (4)

Versio: 1

6. Valitse se sopimus jolle ajalle haet opintososiaalisia etuuksia.

Etuudet on sovittu oppisopimusta solmittaessa.

Sinulle näkyy haettavana vain ne kohdat, jotka sopimuksessa on sovittu.

| Opintososiaaliset etuudet |               |  |            |                                                                                                    |   |  |  |
|---------------------------|---------------|--|------------|----------------------------------------------------------------------------------------------------|---|--|--|
| Aihe *                    | Opsos etuudet |  | Sopimus *  | Oppisopimus 01.08.2023 - 31.10.2023                                                                                                    | ~ |  |  |
| Alkupvm *                 | 01.08.2023    |  | Loppupvm * | 02.08.2023                                                                                                    | ÷ |  |  |
| Päiväraha                 | 2             |  | Selvitys   | Päiväraha teoriapäiviin osallistumisesta. HUOM! vain niiltä päiviltä kun<br>olet osallistunut opetukseen. Haettava korvaus on tehtävä<br>yhtäjaksoisilta päiviltä. Esim 18 - 4.8 välisenä aikana teoriapäiviä on 1-2.<br>ja 4.8 namä on haettava erikseen.                                                                                                    | 8 |  |  |
| Perheavustus              | 2             |  | Selvitys   | 243/2000<br>Perheavustus teoriapäiviin osallistumisesta HUOM! vain niittä päiviittä<br>kun olet osallistunut opetukseen. Haettava korvaus on tehtävä<br>yhtäjaksoisilta päiviltä. Esim 18 - 4.8 välisenä aikana teoriapäiviä on 1-2.<br>ja 4.8 nämä on haettava erikseen.                                                                                                    | 8 |  |  |
| Matkakorvaus (C)          |               |  | Selvitys   | 246/2000<br>Opiskelijalla on olikeus saada matkakorvausta oppilaitoksessa<br>lärjestetvo koulutuksen aikana ja päättvessä jos yhdensuuntainen<br>matka oppilaitokseesen on yli 10 kilometriä. Matkat korvataan<br>periaatteella yksi edestakainen omatka koulutuspäiviä<br>oppilaitoksessa. Yksi edestakainen matka valutuspäiviä<br>oppilaitoksessa. Yksi edestakainen matka/viikko, jos koulutus kestää y<br>viikon. Maksetaan halvimman matkustustavan mukaan. Liitseksi<br>kuitu, josta erillinen ohje. Selvitys kohtaan kirjohettava matkareitti |   |  |  |
| Majoituskorvaus (€)       | 16            |  | Solvitys   | sis/2000<br>Maksetaan, jos koulutus oppilaitoksessa lärjestetään opiskelijan koti-<br>tai oppisopimustyöpaikan ulkopuolella. Majoituskorvaus on 8 € /<br>opetuspäivä. Ulppumatta kustannuksiste                                                                                                    |   |  |  |

Ohje

2.1.2024

174/2000

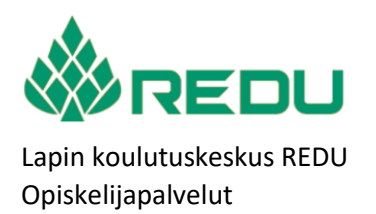

| Ohje     | 4 (4)     |
|----------|-----------|
| 2.1.2024 | Versio: 1 |

Versio: 1

7. Liitteen lisääminen, valitse Perustiedot > Liitteet -välilehti

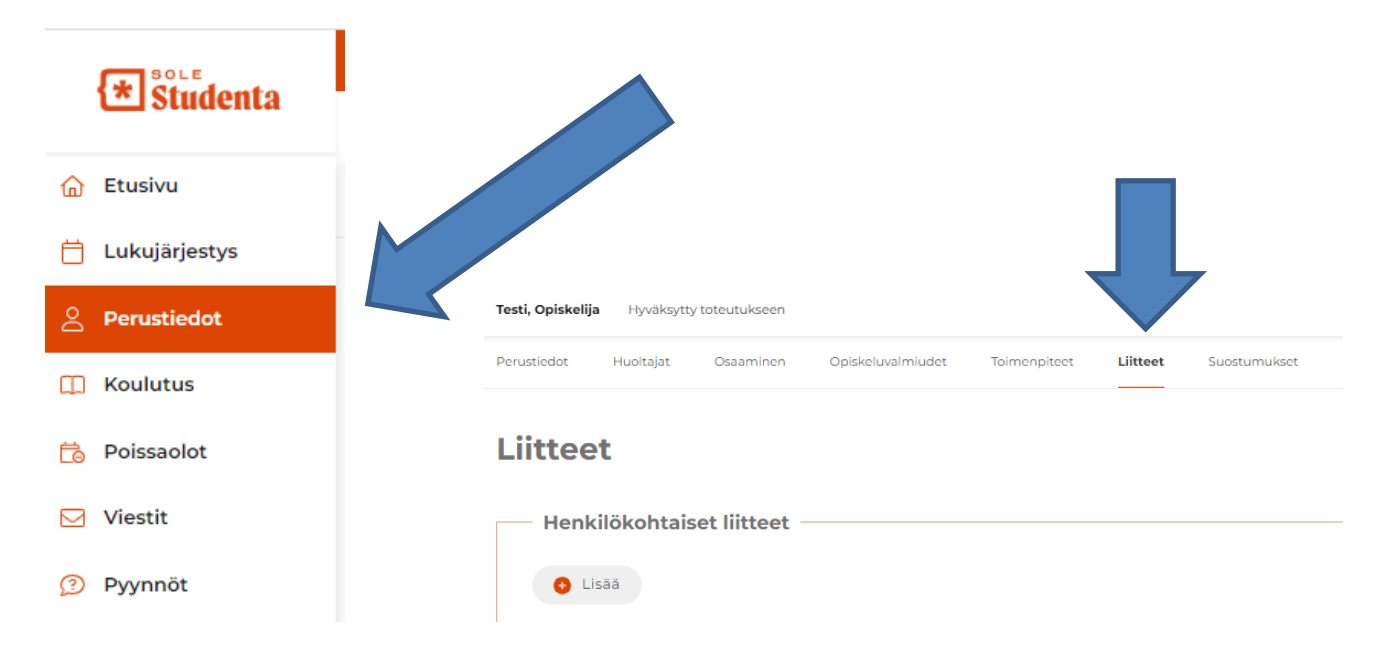

## Liitteet

| Henkilökohtaiset liitteet |          |        |
|---------------------------|----------|--------|
| Kuvaus *                  | Тууррі   |        |
|                           | Tiedosto | $\sim$ |
|                           | 0        |        |
| Tallenna 🏷 Peruuta        |          |        |

Jakelu

www.redu.fi/opsoetuudet